## Proofpoint user guide

The Proofpoint system allows you to view blocked email messages and release them to Outlook if required.

**Warning**: Please <u>do not</u> release messages you are not sure about – ensure you recognise the sender's address and are expecting the message.

## Automatic email notification

1. You'll be notified of blocked messages via an email from proofpoint-pps@ppops.net

| 0.                         | End User D<br>Lewisham                                                               | igest: 1 New Message<br>Gani <u>nasim.gani@lewisham.gov.uk</u>                                      |                                                                                                    |
|----------------------------|--------------------------------------------------------------------------------------|----------------------------------------------------------------------------------------------------|----------------------------------------------------------------------------------------------------|
| The messa<br>Click the lin | ges in your personal Digest represent em<br>k in the Subject column to view the mess | ails that have been filtered and sorted into diffo<br>sage.                                         | erent categories, giving you an opportunity to take action on them.                                        |
|                            |                                                                                      | Request New End User                                                                                | Digest Request Safe/Blocked Senders List Manage My Account                                                 |
| The emails sender, clic    | listed below have been placed in your pe<br>k Allow Sender. To report messages tha   | ersonal Quarantine. Click Release to deliver the<br>t are not spam but are included in the Spam - Q | email to your inbox. To continue to receive future emails from the<br>Quarantined section, click Not Spam. |
| Spam - Qu                  | Jarantined                                                                           |                                                                                                    |                                                                                                    |
| Score                      | From                                                                                 | Subject                                                                                             | Action                                                                                                    |
| 99                         | events@eml.qassociates.co.uk                                                         | TechTalk London - February Meeting                                                                  | Release Release and Allow Sender Not Spam                                                                  |
| For more inf               | ormation contact your System Administr                                               | ator.                                                                                               |                                                                                                    |
|                            |                                                                                      | Powered by Proofpoint Protection Server                                                             | r                                                                                                    |

Messages will be filtered and sorted into different categories, giving you an opportunity to take action on them.

- 2. Click the link in the **subject** column to view the message.
- 3. Select the **action** you want to take:

| Action                          | Explanation                                                        |
|---------------------------------|--------------------------------------------------------------------|
| Release                         | Click Release to deliver the email to your inbox (this is the only |
|                                 | option available for password protected files)                     |
| <b>Release and Allow Sender</b> | To continue to receive future emails from the sender, click Allow  |
|                                 | Sender                                                             |
| Not Spam                        | To report messages that are not spam but are included in the Spam  |

4. After you release a message, you will get a confirmation popup in a browser window and the email should instantly appear in Outlook.

| (<>) <>>>>>>>>>>>>>>>>>>>>>>>>>>>>>>>>>>           | Ĥ★‡        |
|----------------------------------------------------|------------|
| Release Lewisham                                   |            |
| Command processed successfully<br>Message released | € 100% ▼ . |
|                                                    | - 100% ·   |

## Manual check for blocked messages

Proofpoint takes approximately 5-10 minutes to register blocked emails for release. They will not be visible before this.

1. Open an old message and click **Request New End User Digest.** This will send a message to you showing your current blocked messages.

| <u>w</u>                   | End User Dig<br>Lewisham                                                                   | sst: 1 New Message<br>ni <u>nasim.gani@lewisham.gov.uk</u>                                                                    |                                                                                    |
|----------------------------|--------------------------------------------------------------------------------------------|----------------------------------------------------------------------------------------------------|------------------------------------------------------------------------------------|
| The messa<br>Click the lir | ges in your personal Digest represent email<br>nk in the Subject column to view the messag | s that have been filtered and sorted into different categories, giving yo<br>ge.<br>Request New End User Digest Request Safe/ | u an opportunity to take action on them.<br>Blocked Senders List Manage My Account |
| Email Firev                | vall                                                                                       |                                                                                                    |                                                                                    |
| Email Fin                  | ewall                                                                                      |                                                                                                    |                                                                                    |
| Score<br>0                 | IFrom<br>nasimg@hotmail.com                                                                | Subject<br>Fw: Password protection 2                                                                                          | Action<br>Release                                                                  |
| For more in                | formation contact your System Administrate                                                 | Yr                                                                                                    |                                                                                    |
|                            |                                                                                            | Powered by Proofpoint Protection Server                                                                                       |                                                                                    |

2. You can also visit the webpage to view blocked messages using the **Manage My Account** link. This can be accessed via the **Request New End User Digest** link. Click on the folders to refresh.

| ile Edit View Favorites Tools           | Help        |                            | 21                         |       |
|-----------------------------------------|-------------|----------------------------|----------------------------|-------|
| 10000                                   | G Find      | Release 🔛 Options 🕶        |                            |       |
| Lewisham                                | Username: I | nasım.gani@lewisham.gov.uk |                            |       |
| Quarantine                              | Email F     | irewall                    | Messages 1 - 1 of 1        |       |
| vly Folders                             | S           | core From                  | Subject Date V             | Size  |
| Spam - Quarantined (0)                  | 0 🖂 🚺       | nasimg@hotmail.com         | Fw: Pa 2017-02-04 00:48:30 | 34 KB |
| 🚞 Email Firewall (1)                    |             |                            |                            |       |
| Powered by Proofpoint Protection Server |             |                            |                            |       |
| I Lists                                 |             |                            |                            |       |
|                                         |             |                            |                            |       |

You will not be able to view messages that IT have identified as having viruses – these will be permanently blocked.